# Úvod do MS Dynamics NAV

Speciální objednávky

Ing.J.Skorkovský,CSc. MASARYK UNIVERSITY BRNO, Czech Republic Faculty of economics and business administration Department of corporate economy

# Úvodní definice

- Můžete vytvořit speciální objednávku pro konkrétní katalogovou skladovou položku zboží, která bude odeslána konkrétnímu zákazníkovi. Jde v podstatě o neskladované zboží, které má charakter katalogu.
- Dodavatel odešle zboží uvedené ve svém katalogu do Vašeho skladu a poté je možné odeslat katalogové zboží zákazníkovi a to buď samostatně, nebo společně s dalšími položkami z jiné objednávky.
- Speciální objednávky znamenají, že nákupní a prodejní objednávka jsou propojeny, aby bylo zajištěno, že konkrétní katalogová položka (neskladované zboží) bude vybrána i doručena zákazníkovi.
- Před používáním této funkčnosti musíte nejprve nastavit karty zákazníka, dodavatele a objednávané katalogové zboží.
- K vytvoření nákupní se využívá sešit požadavků a varianta Speciální objednávky (tedy ne ikona Vypočítat plán).

# Prodejní řádky s dvěma položkami typ Neskladované zboží

| Řádky                  |                                                   |                           |              |                  |         |                  |                                 |                                          |                   |                              |             |              |                  |                         |                       |                             |                  |
|------------------------|---------------------------------------------------|---------------------------|--------------|------------------|---------|------------------|---------------------------------|------------------------------------------|-------------------|------------------------------|-------------|--------------|------------------|-------------------------|-----------------------|-----------------------------|------------------|
| 🏢 Řádek                | <ul> <li>Objednávka</li> </ul>                    | * Parame                  | etry 🔹       | M Najî           | t Filt  | tr 🛛 🏹 Vymazat f |                                 |                                          |                   |                              |             |              |                  |                         |                       |                             |                  |
| Тур                    | Číslo                                             | Popis                     |              |                  |         | Kód lokace       | Nes                             | Kód<br>nakupování                        | Spe<br>obje       | Mn. k montáži<br>zaká:       | i na<br>zku | Množ         | ství             | Rezervované<br>množství | Kód měrné<br>jednotky | Jednotkov<br>be             | á cena<br>z DPH  |
| Zboží                  | M6_NESKL                                          | A Ložisko                 | o M6 nes     | sklad            |         | MODRÝ            |                                 |                                          |                   | _                            |             |              | 1                |                         | KS                    |                             | 100,00           |
| Zboží                  | SPEC_001                                          | Ložisko                   | o M8 SPE     | EC               |         | MODRÝ            |                                 | SPECOBJ                                  | $\checkmark$      |                              |             |              | 1                |                         | KS                    |                             | 100,00           |
| <                      |                                                   |                           |              |                  |         |                  |                                 |                                          |                   | -                            |             |              |                  |                         |                       |                             |                  |
| 📆 Upravy - S           | Sešit požadavků - VYCH(                           | DZI · Výchozí de          | eník         |                  |         |                  |                                 |                                          |                   | •                            |             |              |                  |                         |                       |                             |                  |
| - DOM                  | IOVSKÁ STRÁNKA                                    | ESTAVY                    |              |                  |         |                  |                                 |                                          |                   |                              |             |              |                  |                         |                       |                             |                  |
| Odstranit<br>Spravovat | Vypočítat<br>plán Přímá<br>dodávka •<br>Připravit | Speciální<br>objednávka • | dispo        | K<br>ozici dle • | Karta [ | Dimenze Řádek    | e<br>edování zbož<br>ní zakázky | í<br>Provést<br>hlášené akce…<br>Provést | Microsof<br>Excel | ft Aktualizovat              | Najît       |              |                  |                         |                       |                             |                  |
| Název: V               | ýchozí 🕔                                          |                           | -            |                  |         |                  |                                 |                                          |                   |                              |             |              |                  |                         |                       |                             |                  |
| Тур                    | Číslo                                             | Hlášení akce              | Přij<br>hláš | Popis            |         | Kó               | lokace                          | Původní<br>množství                      | Mn                | ožství Kód měrné<br>jednotky | é I         | Nákupní cena | Původní<br>datum | Datum<br>. plánován     | Číslo<br>í dodavatel  | Číslo zboží<br>e dodavatele | Systém<br>doplně |
| Zboži                  | SPEC_001                                          | Nová                      | $\checkmark$ | Ložisko M        | 18 SPEC | MO               | DRÝ                             |                                          |                   | 1 KS                         |             | 0,00         |                  | 21.04.2021              | 20000                 | SPEC_001                    | Nákup            |

První Neskladované sice generuje požadavek, ale pokud není nová karta Nastavená tak, aby MRP Sešitu požadavků na tento požadavek reagoval, tak je nutno:

- a) upravit nově vytvořenou kartu SPEC\_001 a Vypočítat plán
- b) Vytvořit nákupní objednávku ručně (bez vazby na prodej)
- c) Využít takovou konfiguraci šablony zboží, ve které nastavení pro plánování nákupu bude přednastaveno

# Konfigurační šablona

| ZBOŽO          | 000012                  |                           |             |                               |      |              |      |       |
|----------------|-------------------------|---------------------------|-------------|-------------------------------|------|--------------|------|-------|
| Obecné         |                         |                           |             |                               |      |              |      |       |
| Kód:<br>Popis: | ZBOŽ000012<br>LOT_EXP   | ]                         |             | ID tabulky:<br>Název tabulky: | ltem | 27 ~         | ]    |       |
| Řádky          |                         |                           |             |                               |      |              |      |       |
| 👫 Najît        | Filtr 🛛 🖳 Vymazat filtr |                           |             |                               |      |              |      |       |
| Тур            | Název pole              | Titulek pole              | Kód šablony | Výchozí hodnota               |      | Přes<br>kont | Povi | Odkaz |
| Pole           |                         | Тур                       |             | Zásoby                        |      |              |      |       |
| Pole           |                         | Základní měrná jednotka   |             | TUBA                          |      |              |      |       |
| Pole           |                         | Automat.rozšířené texty   |             | Ne                            |      |              |      |       |
| Pole           |                         | Obecná účto skupina zboží |             | OBCHOD                        |      |              |      |       |
| Pole           |                         | DPH účto skupina zboží    |             | DPH10                         |      |              |      |       |
| Pole           |                         | Účto skupina zboží        |             | PRODEJ                        |      |              |      |       |
| Pole           |                         | Metoda ocenění            |             | FIFO                          |      |              |      |       |
| Pole           |                         | Nepřímé náklady %         |             | 0                             |      |              |      |       |
| Pole           |                         | Cena včetně DPH           |             | Ne                            |      |              |      |       |
| Pole           |                         | Zisk %                    |             | 0                             |      |              |      |       |
| Pole           |                         | Výpočet zisku/ceny        |             | Zisk=cena-náklady             |      |              |      |       |
| Pole           |                         | Povolit fakturační slevu  |             | Ano                           |      |              |      |       |
| Pole           |                         | Skupina slev zboží        |             |                               |      |              |      |       |
| Pole           |                         | Kód daňové skupiny        |             |                               |      |              |      |       |
| Pole           |                         | Kód třídy skladu          |             |                               |      |              |      |       |
| Pole           |                         | Kód kategorie zboží       |             |                               |      |              |      |       |
| Dole           |                         | Skupina předmětů senvisu  |             |                               |      |              |      |       |
| Pole           | Reordering Policy       |                           |             | Dávka-pro-dávku               |      |              |      |       |
|                |                         |                           |             |                               |      |              |      |       |

### Vazba Nákup - Prodej u Speciální objednávky

|      |        | 🖞 Úpravy - Sešit po                  | ožadavků - V<br>Á STRÁNKA      | ÝCHOZÍ - Výchozí d<br>SESTAVY                   | denil        |               |                    |                                                          |              |                                    |                                  |                              |                        |                       |                         |                     |                              |                            |               |
|------|--------|--------------------------------------|--------------------------------|-------------------------------------------------|--------------|---------------|--------------------|----------------------------------------------------------|--------------|------------------------------------|----------------------------------|------------------------------|------------------------|-----------------------|-------------------------|---------------------|------------------------------|----------------------------|---------------|
|      | 4      | Odstranit<br>Spravovat<br>Název: VÝC | dodáv<br>Žískat pr<br>Prodejní | ka • objednávka<br>rod.objednávky<br>objednávka | dispo        | K Karl        | a Dimenze<br>Řádek | 🖮 Rezervace<br>🚮 Řádky sledování :<br>🎇 Sledování zakázk | zboží<br>y   | Provést<br>hlášené akce<br>Provést | Microsoft<br>Excel<br>Odeslat do | C<br>Aktualizovat<br>Stránka | Najit<br>Najit         |                       |                         |                     |                              |                            |               |
|      |        | Тур                                  | Číslo                          | Hlášení ako                                     | Příj<br>hláš | Popis         |                    | Kód lokace                                               |              | Původní<br>množství                | Množstv                          | í Kód měrné<br>jednotky      | é Nákupní              | cena Půvo<br>datu     | odní Datum<br>m plánová | Číslo<br>ní doda    | Číslo zbo<br>svatele dodavat | oží Systém<br>ele doplnění |               |
|      |        | Zboží                                | SPEC_001                       | Nová                                            |              | Ložisko M8 SP | EC                 | MODRÝ                                                    |              |                                    |                                  | 1 KS                         |                        | 0,00                  | 21.04.202               | 21 20000            | SPEC_001                     | Nákup                      |               |
|      |        |                                      |                                |                                                 |              |               |                    |                                                          | Ĵ            |                                    |                                  |                              |                        |                       |                         |                     |                              |                            | 1             |
| Řádk | y      |                                      |                                |                                                 |              |               |                    |                                                          |              |                                    |                                  |                              |                        |                       |                         |                     |                              |                            |               |
| 🏼 Řa | ádek 🔻 | 🛅 Objednávka                         | 🔹 Param                        | ietry 🔹 🏙 Naj                                   | jít Filt     | r 🏹 Vymaz     | at filtr           |                                                          |              |                                    |                                  |                              |                        |                       |                         |                     |                              |                            |               |
| Ту   | γp     | Číslo                                | Popis                          | ;                                               |              | Kód loka      | ice Nes            | . Kód<br>nakupování                                      | Spe<br>obje  | Mn. k montá<br>zak                 | áži na<br>kázku                  | Množství                     | Rezervovano<br>množstv | é Kód mě<br>í jednotk | érné Jednotk<br>Sy      | ová cena<br>bez DPH | Částka na řádku<br>bez DPH   | Částka fakt.<br>k fakt     | slevy<br>urac |
| Zb   | oží    | M6_NESKL                             | A Ložisk                       | o M6 nesklad                                    |              | MODRÝ         |                    |                                                          |              |                                    |                                  | 1                            |                        | KS                    |                         | 100,00              | 100,0                        | D                          | 0,0           |
| Zb   | oží    | SPEC_001                             | Ložisk                         | to M8 SPEC                                      |              | MODRÝ         | $\checkmark$       | SPECOBJ                                                  | $\checkmark$ |                                    |                                  | 1                            |                        | KS                    |                         | 100,00              | 100,0                        | D                          | 0,0           |
| c    |        |                                      |                                |                                                 |              |               |                    |                                                          |              |                                    |                                  |                              |                        |                       |                         |                     |                              |                            |               |

#### Řádky prodejní objednávky

Ze Sešitu požadavků se vytvoří NO pro druhý řádek PO (zboží SPEC\_001)

## Relace PO-NO z prodejní objednávky

#### Řádky prodejní objednávky

|           |                             |                           |                       |                     |               |                             |                       |                                   |                                       |                            |                                  |               | ∧ Zot                   | bra |
|-----------|-----------------------------|---------------------------|-----------------------|---------------------|---------------|-----------------------------|-----------------------|-----------------------------------|---------------------------------------|----------------------------|----------------------------------|---------------|-------------------------|-----|
| Řádky     |                             |                           |                       | •                   |               |                             |                       |                                   |                                       |                            |                                  |               |                         |     |
| 🛄 Řádek   | • 🛅 Objednávka 🔹            | Parametry + 🏦 Najit       | Filtr 🗏 Vymazat filtr |                     |               |                             |                       |                                   |                                       |                            |                                  |               |                         |     |
| Тур       | Přímá dodávi Speciální obje | ka ►<br>ednávka ► 🕅 Nákum | Kód lokace Nes.       | . Kód<br>nakupování | Spe I<br>obje | Mn. k montáži na<br>zakázku | Množství              | Rezervované Kód<br>množství jedno | měrné Jednotková cena<br>otky bez DPH | Částka na řádku<br>bez DPH | Částka fakt.slevy<br>k fakturaci | Řádková sleva | % K dodání D            | )0  |
| Zboží     | DOD INFORTUNE               | LOTING NO DE ANNO         |                       |                     |               |                             | 1                     | KS                                | 100,00                                | 100,00                     | 0,00                             |               | 1                       |     |
| Zboží     | SPEC_001                    | Ložisko M8 SPEC           | MODRÝ 🗹               | SPECOBJ             |               |                             | 1                     | KS                                | 100,00                                | 100,00                     | 0,00                             |               | 1                       |     |
| <         |                             |                           |                       |                     |               |                             |                       |                                   |                                       |                            |                                  |               |                         |     |
|           |                             |                           |                       |                     |               |                             | Rela                  | ice                               |                                       |                            |                                  |               |                         |     |
| Řádky     |                             |                           |                       |                     |               |                             |                       |                                   |                                       |                            |                                  |               |                         |     |
| 🏢 Řádek 🔻 | 🗲 Funkce 🝷 🛅                | Objednávka 👻 🏙 Na         | jít Filtr 茨 Vymazat   | filtr               |               |                             |                       |                                   |                                       |                            |                                  |               |                         |     |
| Тур       | Číslo                       | Popis                     | Kód lokaci            | e N                 | /Inožství     | Rezervované<br>množství     | Nákupní cer<br>bez DP | na Částka na i<br>PH bez          | ádku K příjmu<br>DPH                  | ı Přijaté množ             | žství K fa                       | kturaci       | Fakturované<br>množství |     |
| Zboží     | SPEC_001                    | Ložisko M8 SPEC           | MODRÝ                 |                     | 1             |                             | 100,                  | ,00                               | 100,00                                | 1                          |                                  | 1             |                         |     |

Řádek nákupní objednávky vytvořený ze sešitu požadavků

# Ručně vytvořená nákupní objednávka (zde pouze řádky NO) pro zboží M6\_NESKLAD

#### Řádek nákupní objednávky vytvořený pro doplnění požadavku z prvního řádku PO

| Řádky     |                |                      |                                     |                   |                   |             |                             |                              |                         |                     |
|-----------|----------------|----------------------|-------------------------------------|-------------------|-------------------|-------------|-----------------------------|------------------------------|-------------------------|---------------------|
| 🛄 Řádek   | 🔹 🕴 Funkce 🝷 🗎 | Objednávka 👻 🎢 Nají  | t 🛛 Filtr 🛛 🛼 Vymazat fi            | iltr              |                   |             |                             |                              |                         |                     |
| Тур       | Číslo          | Popis                | Kód lokace                          |                   | Množství          | Rezerv      | ované Nákupní<br>ožství bez | í cena Částka na<br>2 DPH be | řádku<br>z DPH          | K příjmu            |
| Zboží     | M6_NESKLA      | . Ložisko M6 nesklad | MODRÝ                               |                   | 1                 |             |                             | 80,00                        | 80,00                   |                     |
| Ďádlav    |                |                      | Microsoft Dynamics I<br>Pro tento ř | NAV<br>řádek neex | cistují žádné pol | ožky sledo  | ×<br>vání zakázky.<br>Ok    | >                            |                         | •                   |
| кайку     | P              |                      | _                                   |                   |                   |             |                             |                              |                         |                     |
| 🔠 Řádek 🔻 | 🖞 Objednávka 🔹 | Parametry 🝷 🏙 Najít  | Filtr 🛛 🛼 Vymazat filtr             |                   |                   |             |                             |                              |                         |                     |
| Тур       | Číslo          | Popis                | Kód lokace                          | Nes               | Kód<br>nakupování | Spe<br>obje | Mn. k montáži na<br>zakázku | Množství                     | Rezervované<br>množství | Kód měr<br>jednotky |
| Zboží     | M6_NESKLA      | Ložisko M6 nesklad   | MODRÝ                               |                   |                   |             |                             | 1                            |                         | KS                  |

 $\sim$ 

MODRÝ

SPECOBJ

 $\checkmark$ 

KS

SPEC\_001

Ložisko M8 SPEC

Zboží

# Úvodní definice-pokračování

- Nákupní objednávka vytvořená jako speciální objednávka pro prodejní objednávku je plánovacím systémem respektována, protože vyvažuje poptávku a nabídku.
- Nákupní objednávka (dodávka) zůstává spojena s prodejní objednávkou (poptávkou), i když by tato objednávka mohla pokrývat nějakou další dřívější poptávku.

# Úvodní definice

- Svým zákazníkům můžete nabídnout určité skladové položky (katalogové zboží), které zatím ve svém systému nechcete spravovat, dokud je nezačnete prodávat.
- Chcete-li tyto položky ve svém systému začít spravovat, můžete je převést na běžné karty položek a to dvěma způsoby:
  - Na kartě katalogu položek vytvoříte novou kartu katalogového zboží na základě šablony zboží.
  - Na řádku prodejní objednávky typu Zboží s prázdným polem Číslo zboží vyberte skladovou katalogovou položku. K položce katalogu se poté automaticky vytvoří karta zboží.

# Vytvoření nové karty neskladového zboží

| - <b>-</b>                                                                                               |                                                             |
|----------------------------------------------------------------------------------------------------|-------------------------------------------------------------|
| Oblasti<br>▷ Správa financí                                                                              | Plánování a provádění                                       |
| <ul> <li>Prodej a marketing</li> <li>Nakupování</li> <li>Sklad</li> <li>Objednávky a kontakty</li> </ul> | Seznamy<br>Zboží<br>Neskladované zboží<br>Skladové jednotky |
| Plánování a provádění                                                                                    | Objednávky transferu                                        |

| Číslo<br>zboží | Kód<br>výro | Číslo<br>dodavatele | Popis                    | Měrná<br>jednotka | Katalogová<br>cena | Smluvní cena | Jednotková<br>cena |
|----------------|-------------|---------------------|--------------------------|-------------------|--------------------|--------------|--------------------|
| 2100           |             | 10000               | Přímá židle              | KS                | 12,00              | 10,00        | 22,00              |
| 2200           |             | 10000               | Houpací židle            | KS                | 15,00              | 13,00        | 26,00              |
| 3100           |             | 30000               | Počítačový stůl          | KS                | 120,00             | 105,00       | 230,00             |
| 4100           |             | 40000               | Konferenční stůl         | KS                | 100,00             | 90,00        | 180,00             |
| F_01           | FERDA       | 10000               | Ředitelská židle         | KS                | 10 000,00          | 8 000,00     | 12 000,00          |
| IO_01          | FERDA       | 10000               | Integrovaný obvod MH7400 | KS                | 100,00             | 80,00        | 120,00             |
| POH_01         | FERDA       | 60000               | Long Chaise Marat        | KS                | 9 000,00           | 8 000,00     | 10 000,00          |

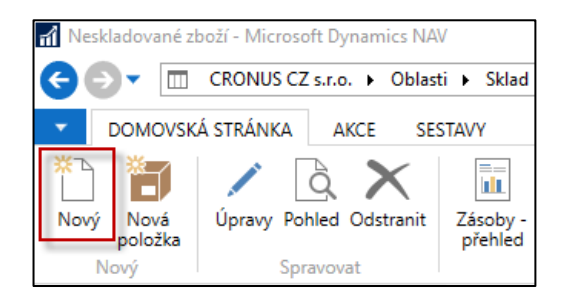

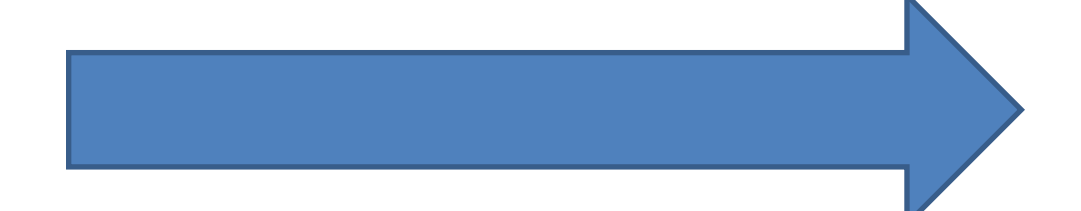

# Neskladové zboží vytvořené ručně

| DOMOVSKÁ STRÁN                                                                 | KA                                                             |                                               |                                                           |                      |                         |                            |   |  |
|--------------------------------------------------------------------------------|----------------------------------------------------------------|-----------------------------------------------|-----------------------------------------------------------|----------------------|-------------------------|----------------------------|---|--|
| Pohled V Odstranit<br>Spravovat P                                              | tvořit<br>boží<br>roces Náhrady Poznámky<br>Neskladované zboží | E-mailem jako Microsoft<br>přílohu Odeslat do | Aplikace Oznám<br>OneNote<br>Zobrazit př                  | ení Odkazy<br>ílohy  | Aktualizovat<br>Stránka | <b>t na</b><br>Ichozí<br>í |   |  |
| Karta neskladovar                                                              | ného zboží                                                     |                                               |                                                           |                      |                         |                            |   |  |
| Obecné                                                                         |                                                                |                                               |                                                           |                      |                         |                            |   |  |
| Číslo položky:<br>Kód výrobce:<br>Číslo dodavatele:<br>Číslo zboží dodavatele: | NZS0008<br>FERDA ~<br>10000<br>UP_BPH_PIS2_01                  | ····                                          | Číslo zboží:<br>Popis:<br>Měrná jednotka:<br>Změněno dne: | Potýlka dětsk<br>KS  | :á                      |                            |   |  |
| Fakturace                                                                      |                                                                |                                               |                                                           |                      |                         |                            |   |  |
| Katalogová cena:<br>Smluvní cena:<br>Jednotková cena:<br>Hmotnost brutto:      |                                                                | 1 200,00<br>1 000,00<br>1 600,00<br>10        | Hmotnost netto:<br>Čárový kód:<br>Kód šablony zboží:      | UP_001<br>ZBOŽ000009 | ~                       |                            | 8 |  |

#### Ikona Vytvořit zboží převede toto zboží do standardní skladové karty

### Prodejní objednávka- pouze prodejní řádek

- Zobrazit Kód nakupování
- Řádek->Funkce->Vybrat neskladované zboží

| Řádky     |                  |             |                      |                   |              |                             |                 |          |                             |                             |                       |                            |
|-----------|------------------|-------------|----------------------|-------------------|--------------|-----------------------------|-----------------|----------|-----------------------------|-----------------------------|-----------------------|----------------------------|
| 🔠 Řádek 🔻 | 🖞 🛅 Objednávka 🔻 | Parametry 🔹 | 🎢 Najît 🛛 Filtr 🍕    | Vymazat filtr     |              |                             |                 |          |                             |                             |                       |                            |
| Тур       | Číslo            | Nesklado    | ované                | Popis             |              | Kód<br>nakupován            | Kód lokace<br>í | Množství | Mn. k montáži na<br>zakázku | a Rezervované<br>u množství | Kód měrné<br>jednotky | Jednotková cena<br>bez DPH |
| Zboží     | UP_BPH_PIS2_     | _01         |                      | Potýlka dět       | ká           | SPECOBJ                     | MODRÝ           | 3        |                             |                             | KS                    | 1 600,00                   |
|           | 1                |             |                      |                   |              |                             |                 |          |                             |                             |                       |                            |
|           |                  |             |                      |                   |              |                             |                 |          |                             |                             |                       |                            |
|           |                  |             |                      |                   |              | <b>↓</b>                    |                 |          |                             |                             |                       |                            |
|           |                  |             |                      |                   |              |                             |                 |          | [                           | Detaily proc                | lejního ř             | á 🔺                        |
|           |                  | Přehled kó  | dů nákupu 🝷          | Typ filtrování (F | ) Kć         | id 👻 🚽                      | ~               |          |                             | Číslo zboží:                |                       |                            |
|           |                  |             |                      |                   |              | Nebyly použity žádné filtry |                 |          |                             | Požadované r                | mno                   | 3                          |
|           |                  | Kód 🦼       | Popis                | P                 | ímá<br>dávka | Speciální objednávka        |                 |          |                             | Dostupnost                  |                       |                            |
|           |                  | OVĚŘIT      | Obiednávka musí b    | vt ověřena        |              |                             |                 |          |                             | Datum odes                  | lání:                 | 27.07.2020                 |
|           |                  | PŘÍMDOD     | Ověřit a poslat záka | zníkovi           |              |                             |                 |          |                             | Destauration                | -1 - 24               | 2                          |
|           |                  | SPECOBJ     | Ověřít a poslat k ná | m                 |              |                             |                 |          |                             | Dostupnost                  | zbozi:                | -5                         |
|           | l                | -           |                      |                   |              | ,                           |                 |          |                             | Dostupné zá                 | soby:                 | 0                          |
|           |                  |             |                      |                   |              |                             |                 |          |                             | Naplánovan                  | ý pří…                | 0                          |
|           |                  |             |                      |                   |              |                             |                 |          |                             | Rezervovaná                 | příj                  | 0                          |
|           |                  |             |                      |                   |              |                             |                 |          |                             | Hrubé požac                 | davky:                | 3                          |

# Sešit požadavků – (Speciální objednávka->Získat Prodejní objednávku)

| fí Ú     | pravy       | - Sešit požada    | vků - VÝCH(        | OZÍ ∙ Výchozí list        | deníku                   |       |                     |                                                             |                          |                         |                      |                       |
|----------|-------------|-------------------|--------------------|---------------------------|--------------------------|-------|---------------------|-------------------------------------------------------------|--------------------------|-------------------------|----------------------|-----------------------|
| •        | DC          | MOVSKÁ STR        | ÁNKA S             | SESTAVY                   |                          |       |                     |                                                             |                          |                         |                      |                       |
| )<br>Ods | K<br>tranit | Vypočítat<br>plán | Přímá<br>dodávka • | Speciální<br>objednávka • | K<br>dispozici dle •     | Karta | <b>ک</b><br>Dimenze | Rezervace<br>ﷺ Řádky sledování zboží<br>ॡ Sledování zakázky | Provést<br>hlášené akce… | X<br>Microsoft<br>Excel | <b>R</b> ktualizovat | Najít                 |
| Spra     | vovat       |                   | Připravit          |                           |                          |       | Řádek               |                                                             | Provést                  | Odeslat do              | Stránk               | a                     |
| Náz      | zev:        | VÝCHOZÍ           |                    | ~                         |                          |       |                     |                                                             |                          |                         |                      |                       |
|          | Тур         | Čís               | lo                 | Hlášení akce              | Přijmout hlášené<br>akce | Popis |                     | Kód lok                                                     | ace<br>r                 | Původní<br>nnožství     | Množství             | Kód měrné<br>jednotky |
|          |             | ~                 |                    |                           |                          |       |                     |                                                             |                          |                         | 0                    |                       |

| - DO           | MOVSKÁ STRÁ         | NKA SESTAV                   | (                               |                |                                                                                     |                         |                  |                         |                          |                   |                      |                     |                           |                    |          |
|----------------|---------------------|------------------------------|---------------------------------|----------------|-------------------------------------------------------------------------------------|-------------------------|------------------|-------------------------|--------------------------|-------------------|----------------------|---------------------|---------------------------|--------------------|----------|
| X<br>Odstranit | Vypočítat<br>plán o | Přímá Spe<br>dodávka ▼ objed | tiální K<br>návka ▼ dispozici o | Karta Dime     | <ul> <li>Rezervace</li> <li>Řádky sledování z</li> <li>Sledování zakázky</li> </ul> | boží<br>Pro<br>/ hlášen | ovést<br>né akce | X<br>Microsoft<br>Excel | <b>S</b><br>Aktualizovat | Najít             |                      |                     |                           |                    |          |
| Spravovat      |                     | Připravit                    |                                 | Řá             | ádek                                                                                | Pro                     | ovést            | Odeslat do              | Stránka                  |                   |                      |                     |                           |                    |          |
| Název:         | VÝCHOZÍ             | $\sim$                       |                                 |                |                                                                                     |                         |                  |                         |                          |                   |                      |                     |                           |                    |          |
| Тур            | Číslo               | Hlášení akc                  | e Přijmout hlášené<br>akce      | Popis          | Kód lokace                                                                          | Původní Mi<br>množství  | nožs Ko<br>je    | ód měrné<br>dnotky      | Nákupní cena             | Původn<br>datum . | í Datum<br>plánování | Číslo<br>dodavatele | Číslo zboží<br>dodavatele | Systém<br>doplnění | Zákazník |
| Zboží          | UP_BPH_P            | IS Nová                      |                                 | Potýlka dětská | MODRÝ                                                                               |                         | 3 KS             |                         | 1 000,00                 |                   | 27.07.2020           | 10000               | UP_BPH_PIS                | Nákup              | 20000    |

V návrhu pokrytí požadavku z prodejní objednávky máme jak číslo dodavatele, tak i jeho číslo z karty neskladovaného zboží včetně našeho čísla neskladovaného zboží

# Hlášení akce->Řádek nákupní objednávky

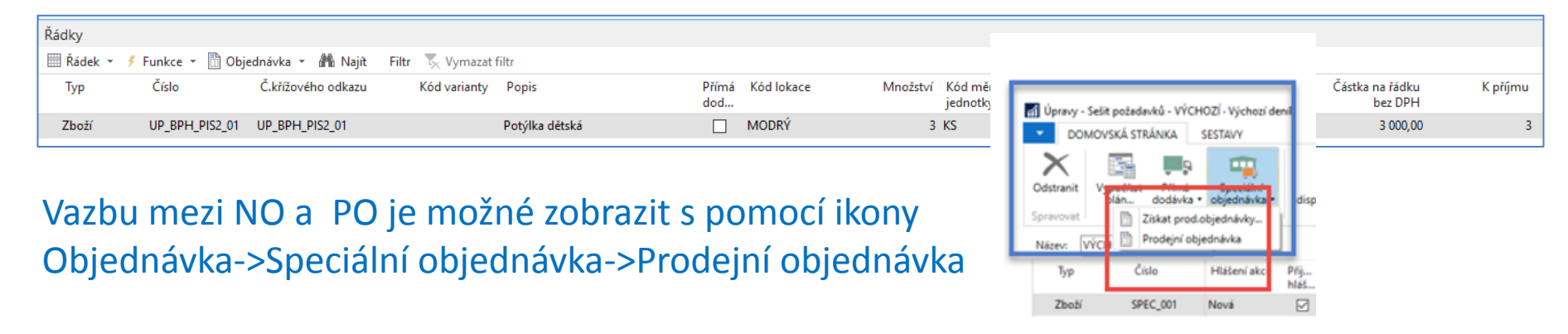

Na straně nákupu je v čísle objednávky katalogové číslo dodavatele a nikoliv naše číslo standardního zboží, které zatím nebylo vygenerováno.

NO vytiskneme a následně zaúčtujeme s pomocí klávesy F9

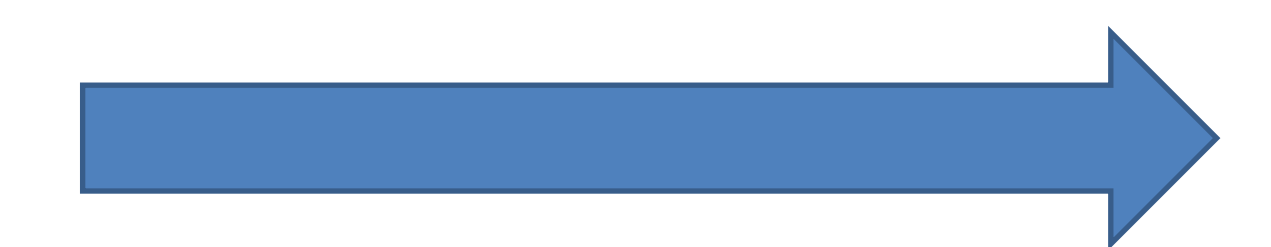

# Tisk nákupní objednávky

#### Nákupní objednávka 106170

27. červenec 2020 Strana 1/1

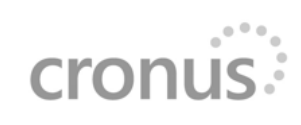

|                                                                                                    |                                                            | Adresa pří                                                 | <u>iemce</u>                               |                                                 |                                                                                                    |           |  |
|----------------------------------------------------------------------------------------------------|------------------------------------------------------------|------------------------------------------------------------|--------------------------------------------|-------------------------------------------------|----------------------------------------------------------------------------------------------------|-----------|--|
| UP Liberec s.p.<br>Paní Nicholas Christopo<br>Masarykova 12<br>697 01 Kyjov<br>Česká republika<br>DIČ | oulos<br>895741963                                         | Modrý sl<br>Martin V<br>Jiřího Fra<br>697 01 K<br>Česká re | klad<br>Veber<br>anka 3<br>yjov<br>publika | C<br>N<br>K<br>6<br>Č                           | CRONUS, centr.odp. Liberec<br>Magdalena Wróblewska<br>Knihařská 22<br>697 01 Kyjov<br>Česká republika |           |  |
| <u>Platební podmínka</u><br>Do 14 dnů                                                                 | <u>Platební podmínka Kupující</u><br>Do 14 dnů Richard Lum |                                                            |                                            | Způsob dodávky<br>Náklady, pojištění a dopravné |                                                                                                    |           |  |
| <u>Ceny včetně DPH</u><br>False                                                                       | DIČ<br>777777777                                           | Číslo žira<br>888-9999                                     | 9                                          |                                                 |                                                                                                    |           |  |
| <u>Číslo faktury dodavatele</u>                                                                       | <u>Číslo obj.dodavatele</u>                                |                                                            |                                            | lodnotková                                      | Idantifikátor                                                                                         | Částka na |  |
| Číslo Popis                                                                                           |                                                            | Množství                                                   | Jednotka                                   | cena                                            | DPH                                                                                                   | řádku     |  |
| UP_BPH_ <u>Potýlka dětsk</u><br>PIS2_01                                                               | á                                                          | 3                                                          | <u>kus</u>                                 | 1 000,00                                        | DPH25                                                                                                 | 3 000,00  |  |
|                                                                                                    |                                                            |                                                            |                                            | Celken                                          | CZK bez DPH                                                                                           | 3 000,00  |  |
|                                                                                                    |                                                            |                                                            |                                            |                                                 | 25% DPH                                                                                               | 750,00    |  |
|                                                                                                    |                                                            |                                                            |                                            | Celkem CZ                                       | K včetně DPH                                                                                          | 3 750,00  |  |

### Nákupní faktura

| UP Liberec s.p.                                                                                                    |               |                                       |            |                   |                                     |                               | ſ                            | Nákup - I                                  | F <b>aktura</b><br>Strana 1                                                        |  |
|----------------------------------------------------------------------------------------------------|---------------|---------------------------------------|------------|-------------------|-------------------------------------|-------------------------------|------------------------------|--------------------------------------------|------------------------------------------------------------------------------------|--|
| Paní Nicholas Cl<br>Masarykova 12<br>697 01 Kyjov<br>Česká republika                                                              | hristopoul    | los                                   |            |                   |                                     |                               |                              | CRONUS, cen<br>Magdaler<br>Č               | tr.odp. Liberec<br>ia Wróblewska<br>Knihařská 22<br>697 01 Kyjov<br>eská republika |  |
| Číslo věřitele                                                                                                    |               | 10000                                 |            |                   | Tele<br>Dor                         | fonní číslo<br>novská stránka | I                            | +4                                         | 4-999 154642                                                                       |  |
| Číslo faktury 108179<br>Číslo objednávky 106170<br>Datum dokladu 27.07.20<br>Zúčtovací datum 27.07.20<br>Datum celatordi 10.08.20 |               |                                       |            |                   | Email<br>DIČ<br>Číslo žíra<br>Banka |                               |                              | 777777777<br>888-9999<br>Celosvětová banka |                                                                                    |  |
| DIČ                                                                                                    |               | 895741963                             |            |                   | Ná                                  | Nákupď                        |                              |                                            | Richard Lum                                                                        |  |
| Platební podmír<br>Způsob dodávky<br>Ceny včetně DPl                                                                              | nky<br>/<br>H | Do 14 dnů<br>Náklady, pojištění<br>Ne | a dopravné |                   |                                     |                               |                              | Ri                                         |                                                                                    |  |
| Číslo                                                                                                    | Popis         |                                       | Množství   | Měrná<br>jednotka | Nákupni<br>cena                     | Sleva %                       | Povol<br>fakturační<br>slevu | ldentifiká<br>tor DPH                      | Částka                                                                             |  |
| UP_BPH_PIS2_                                                                                                    | Potýlka       | dětská                                | 3          | kus               | 1 000,00                            |                               | Ano                          | DPH25                                      | 3 000,00                                                                           |  |
|                                                                                                    |               |                                       |            |                   |                                     |                               | Celkem C                     | ZK bez DPH<br>25% DPH                      | <b>3 000,00</b><br>750,00                                                          |  |
|                                                                                                    |               |                                       |            |                   |                                     |                               | Celkem CZK                   | včetně DPH                                 | 3 750,00                                                                           |  |

| Specifikace částky DPH |  |
|------------------------|--|
|------------------------|--|

| Identifikátor<br>DPH | DPH % | Částka na řádku | Částka základu<br>fakt.slevy | Částka<br>fakturační<br>slevy | Základ DPH | Částka DPH |
|----------------------|-------|-----------------|------------------------------|-------------------------------|------------|------------|
| DPH25                | 25    | 3 000,00        | 3 000,00                     | 0,00                          | 3 000,00   | 750,00     |
| Celkem               | -     | 3 000,00        | 3 000,00                     | 0,00                          | 3 0 00,00  | 750,00     |

# Karta zboží a jeho položka zboží po zaúčtované nákupní faktuře

| Zásoby Náhrada existuje | Kusovník montáže                                         | Číslo<br>výrobníh                                                            | Číslo TNG<br>postupu                                                  | Základní<br>měrná …                                                                     | Náklady<br>jsou adju                                                                                      | Pořizovací cena                                                                                                    | Jednotková cena                                                                                                    | Číslo<br>dodavatele                                                                                                    |
|-------------------------|----------------------------------------------------------|------------------------------------------------------------------------------|-----------------------------------------------------------------------|-----------------------------------------------------------------------------------------|----------------------------------------------------------------------------------------------------|----------------------------------------------------------------------------------------------------|----------------------------------------------------------------------------------------------------|----------------------------------------------------------------------------------------------------|
| 3 Ne                    | Ne                                                       |                                                                              |                                                                       | KS                                                                                      |                                                                                                    | 1 000,00                                                                                                    | 1 600,00                                                                                                    | 10000                                                                                                    |
|                         |                                                          |                                                                              |                                                                       |                                                                                         |                                                                                                    |                                                                                                    |                                                                                                    |                                                                                                    |
|                         |                                                          |                                                                              |                                                                       |                                                                                         |                                                                                                    |                                                                                                    |                                                                                                    |                                                                                                    |
| JP_BPH_PIS2_01          |                                                          |                                                                              |                                                                       |                                                                                         |                                                                                                    |                                                                                                    |                                                                                                    |                                                                                                    |
|                         |                                                          |                                                                              |                                                                       |                                                                                         |                                                                                                    |                                                                                                    |                                                                                                    |                                                                                                    |
|                         | Zásoby Náhrada existuje<br><u>3 Ne</u><br>JP_BPH_PIS2_01 | Zásoby Náhrada existuje Kusovník montáže<br><u>3 Ne Ne</u><br>JP_BPH_PIS2_01 | Zásoby Náhrada existuje Kusovník montáže Číslo<br>výrobníh<br>3 Ne Ne | Zásoby Náhrada existuje Kusovník montáže Číslo Číslo TNG<br>výrobníh postupu<br>3 Ne Ne | Zásoby Náhrada existuje Kusovník montáže Číslo Číslo TNG Základní<br>výrobníh postupu měrná<br>3 Ne Ne KS | Zásoby Náhrada existuje Kusovník montáže Číslo Číslo TNG Základní Náklady<br>výrobníh postupu měrná jsou adju<br>3 Ne Ne KS | Zásoby Náhrada existuje Kusovník montáže Číslo Číslo TNG Základní Náklady Pořizovací cena<br>výrobníh postupu měrná jsou adju<br>3 Ne Ne KS 1 1000,00 | Zásoby Náhrada existuje Kusovník montáže Číslo Číslo TNG Základní Náklady Pořizovací cena Jednotková cena<br>výrobníh postupu měrná jsou adju<br>3 Ne Ne KS 1000,00 1600,00 |

| Zúčtovací<br>datum | Typ<br>položky | Typ dokladu      | Číslo<br>dokladu | Číslo zboží | Popis | Kód lokace | Množství | Fakturované<br>množství | Zůstatek<br>(množství) | Číslo<br>polož | *   |
|--------------------|----------------|------------------|------------------|-------------|-------|------------|----------|-------------------------|------------------------|----------------|-----|
| 27.07.2020         | Nákup          | Nákupní příjemka | 107182           | UP_BPH_PI   |       | MODRÝ      | 3        | 3                       | 3                      |                | 937 |

# Karta neskladovaného zboží po zaúčtování nákupu

| NZS0008                                                                        |                                                 |                                                           |                                                               |
|--------------------------------------------------------------------------------|-------------------------------------------------|-----------------------------------------------------------|---------------------------------------------------------------|
| Obecné                                                                         |                                                 |                                                           |                                                               |
| Číslo položky:<br>Kód výrobce:<br>Číslo dodavatele:<br>Číslo zboží dodavatele: | NZS0008<br>FERDA ~<br>10000 ~<br>UP_BPH_PIS2_01 | Číslo zboží:<br>Popis:<br>Měrná jednotka:<br>Změněno dne: | UP_BPH_PIS2_01       Potýlka dětská       KS       25.11.2020 |
| Eakturace                                                                      |                                                 |                                                           |                                                               |
| Fakturace                                                                      |                                                 |                                                           |                                                               |
| Katalogová cena:                                                               | 1 200,00                                        | Hmotnost netto:                                           | 8                                                             |
| Smluvní cena:                                                                  | 1 000,00                                        | Čárový kód:                                               | UP_001                                                        |
| Jednotková cena:                                                               | 1 600,00                                        | Kód šablony zboží:                                        | ZBOŽ000009 ~                                                  |
| Hmotnost brutto:                                                               | 10                                              |                                                           |                                                               |

### Prodejní faktura

|                    |              |                                         |             |         |          |                  |                |                           | гакт | ura 10        | 1315              |
|--------------------|--------------|-----------------------------------------|-------------|---------|----------|------------------|----------------|---------------------------|------|---------------|-------------------|
|                    |              |                                         |             |         |          |                  |                |                           |      |               | Strana            |
| Dodavatel          |              |                                         |             |         | Zá       | azník            |                |                           |      |               |                   |
| CRONUS CZ s.r      | . <b>o</b> . |                                         |             |         | J 8      | V v.o.s.         |                |                           |      |               |                   |
| Okružní 5          |              |                                         |             |         | Par      | n Roland         | Wacker         |                           |      |               |                   |
| Vratislavice       |              |                                         |             |         | Kor      | menskéh          | o 12           |                           |      |               |                   |
| 696 42 Vracov      |              |                                         |             |         | 696      | 3 42 Vrac        | ov             |                           |      |               |                   |
|                    |              |                                         |             |         | Ce       | ská reput        | lika           |                           |      |               |                   |
| DIC                |              | ,,,,,,,,,,,,,,,,,,,,,,,,,,,,,,,,,,,,,,, | 77          |         | DK       | ;                |                | 254687456                 |      |               |                   |
| IC                 |              | 777 777                                 | 7           |         | IC       |                  |                |                           |      |               |                   |
| Císlobankovního    | o účtu       | 99-99-88                                | 3           |         | Dar      | tum dokl         | adu            | 27. 7. 2020               |      |               |                   |
| IBAN               |              | CZ06398                                 | 20000000029 | 912991  | Da       | tum DPH          |                | 27.7.2020                 |      |               |                   |
| Kód SWIFT          |              |                                         |             |         | Dat      | Datum splatnosti |                | 10. 8. 2020               |      |               |                   |
| Variabilní symbo   | k            | 103153                                  |             |         | Pla      | tební pod        | lminka         | Do 14 dnů                 |      |               |                   |
|                    |              |                                         |             |         | Zpi      | úsob plat        | by             |                           |      |               |                   |
|                    |              |                                         |             |         | Pñj      | jemce            |                |                           |      |               |                   |
| Císlo objednávky   | /            | 1156                                    |             |         | J 8      | V v.o.s.         |                |                           |      |               |                   |
| Vaše reference     |              |                                         |             |         | Par      | n Roland         | Wacker         |                           |      |               |                   |
| Způsob dodávky     | '            | Ze skladu                               | Kor         | menskéh | o 12     |                  |                |                           |      |               |                   |
| Prodejœ            |              | Petr Kará                               | sek         |         | 696      | 3 42 Vrac        | vox            |                           |      |               |                   |
|                    |              |                                         |             |         | Ce       | ská repul        | olika          |                           |      |               |                   |
|                    |              | PK@con                                  | bso.com     |         |          |                  |                |                           |      |               |                   |
| Číslo              | Popis        |                                         |             |         | Množs    | tví MJ           | Jedn<br>cena b | otková Sleva<br>Jez DPH 9 | DPH  | Čá<br>řádku l | istka n<br>bez DP |
| UP_BPH_PIS2_<br>01 | Potýlk       | a dětská                                |             |         |          | 3 kus            | 1              | 600,00                    | 25   |               | 4 800,0           |
|                    |              |                                         |             |         |          | Část             | ka celkem      | CZK                       |      |               | 4 800,0           |
|                    |              |                                         |             |         |          | DPH              | celkern C2     | ĸ                         |      |               | 1 200,0           |
|                    |              |                                         |             |         |          | Část             | ka včetně      | DPH celkern C             | :ZK  |               | 6 000,0           |
| Rekapitulace       | DDU          | v.                                      | Základ DPH  | Cá      | stka DPH |                  |                |                           |      |               |                   |
|                    | 25           | 10                                      | 4 000 00    |         | 1 200.00 |                  |                |                           |      |               |                   |
| UFH20              | 20           |                                         | 4 800,00    | ,       | 1 200,00 |                  |                |                           |      |               |                   |

# Položky zboží

| Položky zl                                  | ooží 🔹                     |                     |                  |             |                  |          |                         |                        |                  |
|---------------------------------------------|----------------------------|---------------------|------------------|-------------|------------------|----------|-------------------------|------------------------|------------------|
| Zobrazit výsle<br>🗙 Kde Č<br>🕂 Přidat filtr | <b>:dky:</b><br>íslo zboží | ▼ je UP_BPH_PIS2_01 |                  |             |                  |          |                         |                        |                  |
| Zúčtovací<br>datum                          | Typ<br>položky             | Typ dokladu         | Číslo<br>dokladu | Číslo zboží | Popis Kód lokace | Množství | Fakturované<br>množství | Zůstatek<br>(množství) | Číslo 🚽<br>polož |
| 27.07.2020                                  | Prodej                     | Prodejní dodávka    | 102174           | UP_BPH_PI   | MODRÝ            | -3       | -3                      | 0                      | 938              |
| 27.07.2020                                  | Nákup                      | Nákupní příjemka    | 107182           | UP_BPH_PI   | MODRÝ            | 3        | 3                       | 0                      | 937              |

#### Konec sekce speciální objednávka

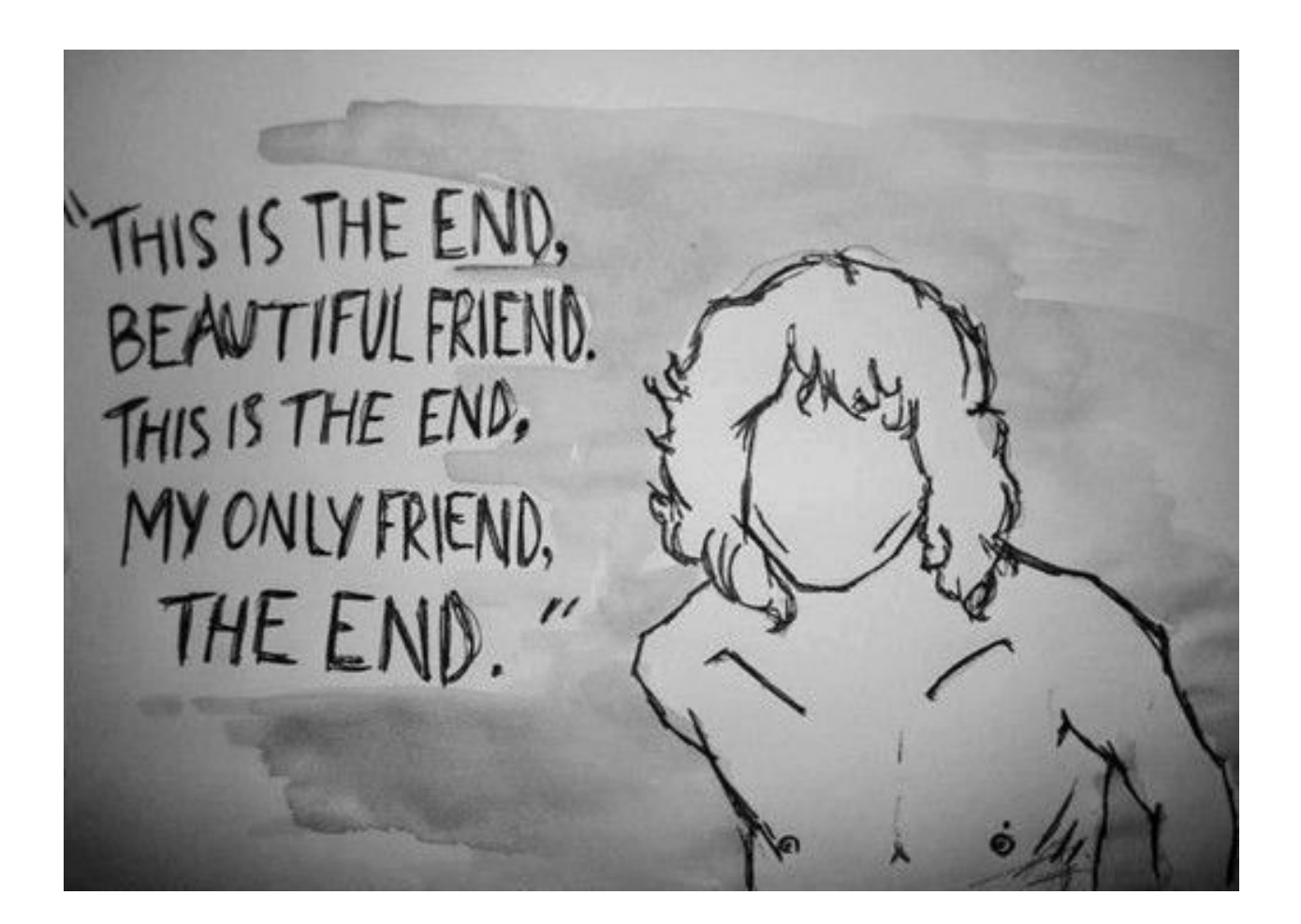